## Mastery1-05-Archived-Patterned-Paper-Ribbon-manual

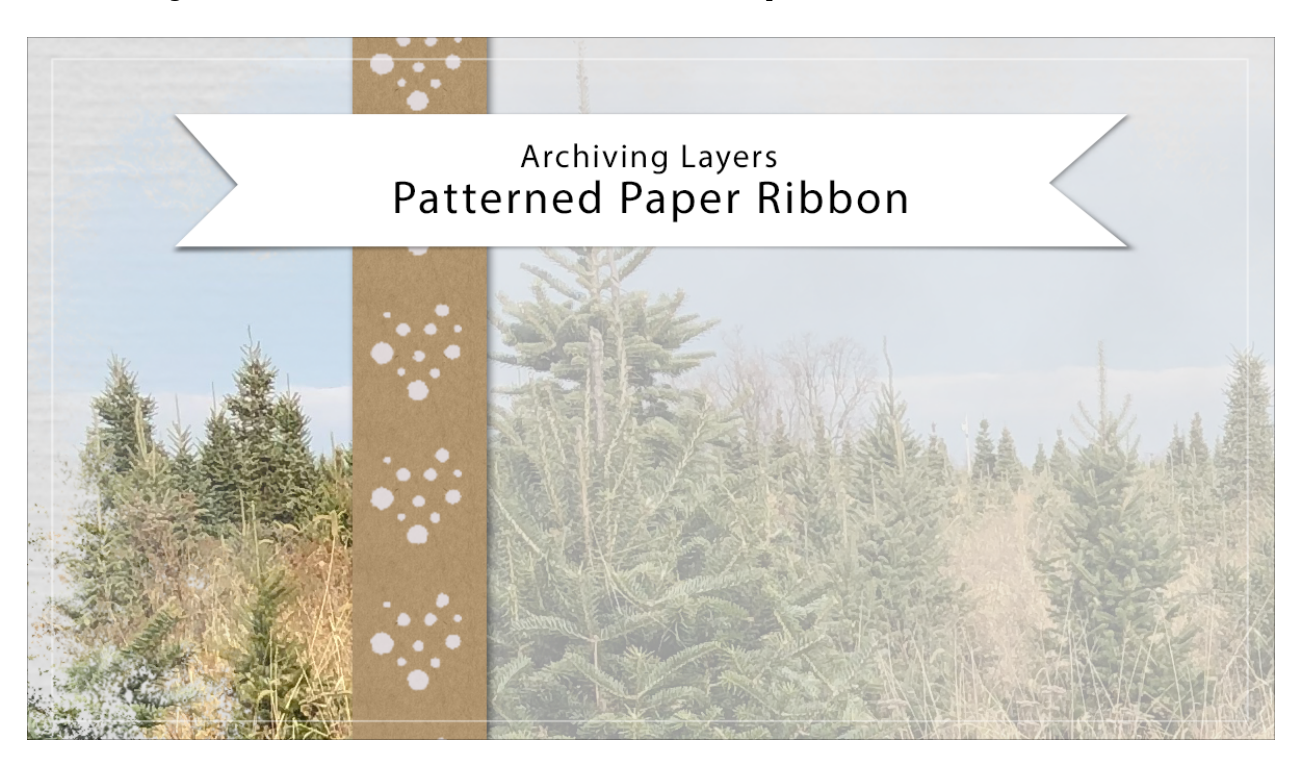

## Digital Scrapbooking Mastery, No. 1 Archiving Lesson 5: Patterned Paper Ribbon Manual © 2019 Jen White

- Begin in Expert Mode of Photoshop Elements or in Adobe Photoshop
- Open the scrapbook page (File > Open) that you ended with in Lesson 5.
- In the Layers panel, the Patterned Paper Ribbon group should be the active group.
- Right click (Mac: Ctrl click) on that group and choose Duplicate Group.
- In the dialog box, set the Destination Document to New and click OK.
- In the Layers panel of the new document, Right click (Mac: Ctrl click) on the group and choose Ungroup Layers.
- Click and drag the Effect icon to the Trash icon.
- Holding down the Ctrl key (Mac: Cmd key) click on the thumbnail of the pattern fill layer to get a selection outline.
- In the Menu Bar, choose Image > Crop.
- Press Ctrl D (Mac; Cmd D) to deselect.
- Save the document (File > Save As) as a layered PSD document named Patterned Paper Ribbon in an easy to find location.